# Upute za korištenje AAI@EduHr Laba

AAI@EduHr Lab funkcionira na gotovo identičan način kao i produkcijski SSO servis s tom razlikom što se u AAI@EduHr Lab okruženju mogu koristiti isključivo testni elektronički identiteti. Za korištenje AAI@EduHr Lab usluge potrebno je registrirati resurs na sličan način na koji se registriraju i produkcijski resursi u sustavu AAI@EduHr.

- 0) Testni elektronički identiteti
- Proces registracije resursa
- 2) Metapodaci autentikacijskog servisa i protokoli
   O SAML postavke
  - simpleSAMLphp (PHP):
  - Shibboleth (Java):
  - OIOSAML.NET (Microsoft .NET platforma)
  - O CAS postavke
  - OIDC postavke
- 3) Migracija iz testnog u produkcijsko okruženje

# 0) Testni elektronički identiteti

U AAI@EduHr Labu moguće je koristiti isključivo testne elektroničke identitete. Ako već ne posjedujete testni elektronički identitet, morate ga kreirati (bez njega nećete moći testirati autentikaciju u testnom okruženju).

Testni e-identitet u LDAP imenuku s domenom aai-test.hr možete zahtjevati putem obrasca dostupnog ovdje.

U slučaju potrebe, zaseban testni LDAP imenik s domenom po izboru možete zahtijevati putem obrasca dostupnog ovdje. U zasebnom testnom LDAP imeniku sami kreirate testne elektroničke identitete po potrebi.

# 1) Proces registracije resursa

Procedura za registraciju testnog resursa gotovo je identična proceduri za registraciju produkcijskog resursa, razlika je samo u vrijednosti parametra Vrsta resursa. Za registraciju testnog resursa potrebno je prijaviti se u online Registar resursa, odabrati opciju Registracija resursa, popuniti formu s općim podacima o resursu i SAML metapodacima te poslati zahtjev za registraciju. Pritom je važno naglasiti da u formi za registraciju resursa, u polju Vrsta resursa treba biti postavljena vrijednost *Test*.

Nakon što zahtjev za registraciju resursa odobri AAI@EduHr tim, autentikacija putem AAI@EduHr Lab Single Sign-On servisa bit će omogućena, a osoba koja je postavila zahtjev za registraciju dobit će o tome obavijest elektroničkom poštom.

#### Važne napomene

1. Iz sigurnosnih razloga pristup AAI@EduHr registru resursa omogućen je samo korisnicima čiji zahtjev za prijavu u Registar odobri Koordinator sustava AAI@EduHr (Srce). Stoga je prilikom inicijalne prijave u Registar potrebno navesti razlog zbog kojeg biste trebali imati mogućnost korištenja Registra resursa.

2. Ako prvi put registrirate neki resurs putem AAI@EduHr registra resursa ili do sada niste imali nikakvih iskustava s autentikacijskim protokolima, moguće je da nećete znati popuniti pojedina polja prilikom registracije resursa. U slučaju da imate bilo kakvih problema s popunjavanjem forme za registraciju resursa, kontaktirajte AAI@EduHr razvojni tim.

# 2) Metapodaci autentikacijskog servisa i protokoli

Obzirom da resursi koji imaju status *Test* ne mogu koristiti produkcijsku inačicu sustava jedinstvene autentikacije korisnika, u konfiguraciji klijenta potrebno je unijeti parametre po određenom autentikacijskom protokolu za pristup određenoj inačici sustava jedinstvene autentikacije korisnika implementiranoj u sklopu AAI@EduHr Lab-a.

Metapodaci SSO instanci u testnom okruženju dostupni su preko sljedećih poveznica:

- instanca 'sso': https://fed-lab.aaiedu.hr/sso/saml2/idp/metadata.php?output=xhtml
- instanca 'shib': https://fed-lab.aaiedu.hr/shib/saml2/idp/metadata.php?output=xhtml
- instanca 'ms': https://fed-lab.aaiedu.hr/ms/saml2/idp/metadata.php?output=xhtml

U nastavku su navedene upute na koji način se najčešće klijenti (autentikacijski moduli) podešavaju za autentikaciju putem razvojnog sustava jedinstvene autentikacije.

#### Važna napomena

Ako je programska podrška na vašem poslužitelju već bila iskonfigurirana za korištenje produkcijskog AAI@EduHr Single Sign-On servisa, prije nego što krenete raditi izmjene navedene u nastavku napravite kopiju svake datoteke u kojoj radite izmjene kako biste u trenutku eventualne promjene statusa resursa iz testnog u produkcijski mogli što lakše vratiti konfiguraciju podešenu za uporabu produkcijskog Single Sign-On servisa.

#### SAML postavke

#### simpleSAMLphp (PHP):

Ako se kao autentikacijski modul koristi SimpleSAMLphp, datoteka ../metadata/saml20-idp-remote.php treba sadržavati metapodatke AAI@EduHr Laba (vrijednost za 'certData' potrebno je kopirati iz metapodataka https://fed-lab.aaiedu.hr/sso/saml2/idp/metadata.php?output=xhtml):

```
$metadata['https://fed-lab.aaiedu.hr/sso/saml2/idp/metadata.php'] = array (
    'metadata-set' => 'saml20-idp-remote',
    'entityid' => 'https://fed-lab.aaiedu.hr/sso/saml2/idp/metadata.php',
    'SingleSignOnService' => 'https://fed-lab.aaiedu.hr/sso/saml2/idp/SSOService.php',
    'SingleLogoutService' => 'https://fed-lab.aaiedu.hr/sso/saml2/idp/SingleLogoutService.php',
    'certData' => '...string-vrijednost-x509-certifikata...',
);
```

Inače, uz standardni XML, na poveznici https://fed-lab.aaiedu.hr/sso/saml2/idp/metadata.php?output=xhtml se nalazi i unaprijed pripljemljen PHP kod za SimpleSAMLphp koji predstavlja metapodatke SSO Lab instance, pa ga od tamo možete jednostavno kopirati.

Dalje, u datoteci ../config/authsources.php, u segmentu koji se odnosi na Service Provider parametar kojeg koristi vaša aplikacija (standardno je to def ault-sp, ali za autentikaciju preko fed-lab.aaiedu.hr servisa trebate koristiti fedlab-sp) varijabla idp treba sadržavati vrijednost kao što je prikazano u nastavku:

```
'fedlab-sp' => array(
  'saml:SP',
  'entityID' => NULL,
  'idp' => 'https://fed-lab.aaiedu.hr/sso/saml2/idp/metadata.php',
  'discoURL' => NULL,
),
```

Napomena: Prethodno navedene upute trebale bi vrijediti za sve inačice programskog alata SimpleSAMLphp počevši od verzije 1.5 nadalje. Međutim, zbog sigurnosnih razloga preporučamo verziju koja je inače dostupna u uputama za implementaciju autentikacije u PHP aplikacijama.

#### Shibboleth (Java):

Ako se kao autentikacijski modul koristi Shibboleth 2.x, u datoteci **metadata.xml**, unutar taga **EntityDescriptor** treba postaviti slijedeće vrijednosti parametra **validUntil** i **entityID**:

```
validUntil="2023-05-17T00:00:002"
entityID="https://fed-lab.aaiedu.hr/shib/saml2/idp/metadata.php"
```

Vrijednost parametra **validUntil** označava do kada vrijede podaci navedeni u datoteci **metadata.xml**. Obzirom da se ti podaci u pravilu ne mijenjaju često, u pravilu se taj datum poklapa s datumom isteka aktualnog certifikata kojim SSO servis potpisuje autentikacijske odgovore.

Zatim je u bloku <IDPSSODescriptor> ... </IDPSSODescriptor> u odjeljku:

```
<KeyDescriptor use="signing">
<ds:KeyInfo>
<ds:X509Data>
<ds:X509Certificate>
...
</ds:X509Certificate>
</ds:X509Data>
</ds:KeyInfo>
</KeyDescriptor>
```

između tagova <ds:X509Certificate> i </ds:X509Certificate> umjesto postojećeg potrebno ubaciti certifikat koji se nalazi na adresi

https://fed-lab.aaiedu.hr/shib/module.php/saml/idp/certs.php/idp.crt

Napomena: Prilikom kopiranja sadržaja certifikata NE SMIJE se iskopirati prva (BEGIN CERTIFICATE) i zadnja (END CERTIFICATE) linija, nego samo ono što se nalazi između njih.

Također, pri samom kraju bloka <IDPSSODescriptor> ... </IDPSSODescriptor> potrebno je navesti adresu AssertionConsumer servisa:

```
<SingleSignOnService Binding="urn:mace:shibboleth:1.0:profiles:AuthnRequest" Location="https://fed-lab.
aaiedu.hr/shib/saml2/idp/SSOService.php"/>
<SingleSignOnService Binding="urn:oasis:names:tc:SAML:2.0:bindings:HTTP-Redirect" Location="https://fed-lab.
aaiedu.hr/shib/saml2/idp/SSOService.php"/>
<SingleSignOnService Binding="urn:oasis:names:tc:SAML:2.0:bindings:HTTP-POST" Location="https://fed-lab.
aaiedu.hr/shib/saml2/idp/SSOService.php"/>
```

#### Time su završene sve potrebne izmjene u datoteci metadata.xml

U datoteci shibboleth2.xml u bloku <SessionInitiator type="Chaining" ... > </SessionInitiator> postojeću vrijednost parametra entityID treba zamijeniti sljedećom vrijednošću:

entityID="https://fed-lab.aaiedu.hr/shib/saml2/idp/metadata.php"

Na kraju, da bi se učitala nova konfiguracija potrebno je restartati Shibboleth servis.

#### OIOSAML.NET (Microsoft .NET platforma)

Ako se kao autentikacijski modul koristi OIOSAML.NET, za autentikaciju putem AAI@EduHr Lab Single Sign-On servisa vrijede upute na stranici Imple mentacija autentikacije putem sustava AAI@EduHr u .NET web aplikacijama uz nekoliko manjih izmjena:

U koraku 10 blok <IDPEndPoints metadata="C:\metadata\>...</IDPEndPoints> treba imati sljedeći sadržaj:

```
<IDPEndPoints metadata="C:\metadata>>
<add id="https://fed-lab.aaiedu.hr/ms/saml2/idp/metadata.php">
<CertificateValidation>
<add type="dk.nita.saml20.Specification.SelfIssuedCertificateSpecification, dk.nita.saml20"/>
</CertificateValidation>
</add>
</IDPEndPoints>
```

U koraku 10 metapodatke treba dohvatiti s adrese https://fed-lab.aaiedu.hr/ms/saml2/idp/metadata.php

#### CAS postavke

Za testno okruženje, CAS klijent je potrebno postaviti na sljedeći način:

CAS Server Hostname: fed-lab.aaiedu.hr CAS Server Port: 443 CAS Server Context: /sso/module.php/casserver CAS CA Cert Path: https://fed-lab.aaiedu.hr/sso/module.php/saml/idp/certs.php/idp.crt CAS Login: https://fed-lab.aaiedu.hr:443/sso/module.php/casserver/login

CAS Logout: https://fed-lab.aaiedu.hr:443/sso/module.php/casserver/logout

CAS Service Validate: https://fed-lab.aaiedu.hr:443/sso/module.php/casserver/serviceValidate

### OIDC postavke

Za testno okruženje, prilikom konfiguriranja OIDC klijenta, umjesto produkcijskog potrebno je koristiti AAI@EduHr Lab OIDC konfiguracijski URL: https://fed-lab.aaiedu.hr/.well-known/openid-configuration.

## 3) Migracija iz testnog u produkcijsko okruženje

Od uvođenja AAI@EduHr Lab Single Sign-On servisa u produkciju, resursi koji koriste AAI@EduHr sustav jedinstvene autentikacije fizički su razdvojeni u dvije skupine:

- Resursima koji u Registru resursa kao vrijednost parametra Vrsta resursa imaju postavljeno Test omogućena je autentikacija isključivo putem testnog AAI@EduHr Single Sign-On servisa uz uporabu elektroničkih identiteta pohranjenih u testnim LDAP imenicima kreiranim u sklopu AAI@EduHr Lab-a.
- Resursima koji u Registru resursa kao vrijednost parametra Vrsta resursa imaju postavljeno Produkcija omogućena je autentikacija isključivo putem produkcijskog AAI@EduHr Single Sign-On servisa uz uporabu elektroničkih identiteta pohranjenih u LDAP imenicima matičnih ustanova u sustavu AAI@EduHr.

Niti jedan resurs ne može istodobno imati pristup i testnom i produkcijskom Single Sign-On servisu.

Ovisno o tehnologiji, programskom jeziku i autentikacijskom protokolu korištenom za implementaciju pojedinog resursa, za pristup **produkcijskom** AAI@EduHr Single Sign-On servisu potrebno je na strani resursa iskonfigurirati parametre u skladu sa standarnim uputama za pojedini autentikacijski protokol.

Za pristup **testnoj** inačici Single Sign-On servisa potrebno je slijediti iste upute kao i kod produkcijskog servisa i nakon toga još napraviti izmjene opisane u koraku 2) na ovoj stranici.

Prilikom migracije resursa iz testnog u produkcijsko okruženje (i obrnuto), na strani AAI@EduHr sustava potrebno je u Registru resursa promijeniti vrijednost polja **Vrsta resursa** i kliknuti na opciju **Zatraži promjenu podataka**. Na taj način ćete postaviti zahtjev za promjenu statusa resursa. Prilikom prebacivanja resursa iz testnog u produkcijsko okruženje, zahtjev za promjenom najprije treba odobriti odgovorna osoba matične ustanove s kojom je resurs povezan, a potom i netko od administratora sustava AAI@EduHr. Nakon što administrator sustava AAI@EduHr odobri zahtjev za izmjenom statusa, ovisno o vrsti zahtjeva resurs će biti prebačen iz konfiguracije testnog u konfiguraciju produkcijskog AAI@EduHr Single Sign-On servisa ili obrnuto.

Za sva dodatna pitanja i pomoć pri rješavanju eventualnih problema možete kontaktirati administratore sustava AAI@EduHr slanjem elektroničke pošte na adresu aai@srce.hr.